# **USEN SPOT** 登録通知書再発行運用について

Ver.1.0

2016年6月20日作成

オペレーション統括部業務推進部

#### I 登録通知書の再発送について

#### ■支店や営業が受けた場合は支店から事務センターへDragonでエスカ

お客様(オーナーや店舗従業員)が業務用SSIDやPWを失念した場合、 お客様自身でSSID/PWのリセット等はできません。

問合せを頂いた場合は、登録通知書を再発送して確認頂く形になります。 ※口頭でお伝えする事はできません。

#### 【注意事項】

・オーナーまたは店舗従業員からの依頼に限ります。

・発送先はUNIS登録先(設置先/契約先/請求先)以外は不可です。

・郵送にはDragonでエスカしてから1~2営業日かかります(顧客到着は2~3営業日とご案内) ・メールで送る事はできません。

次ページのフロー図を参照してください。

# I 70-

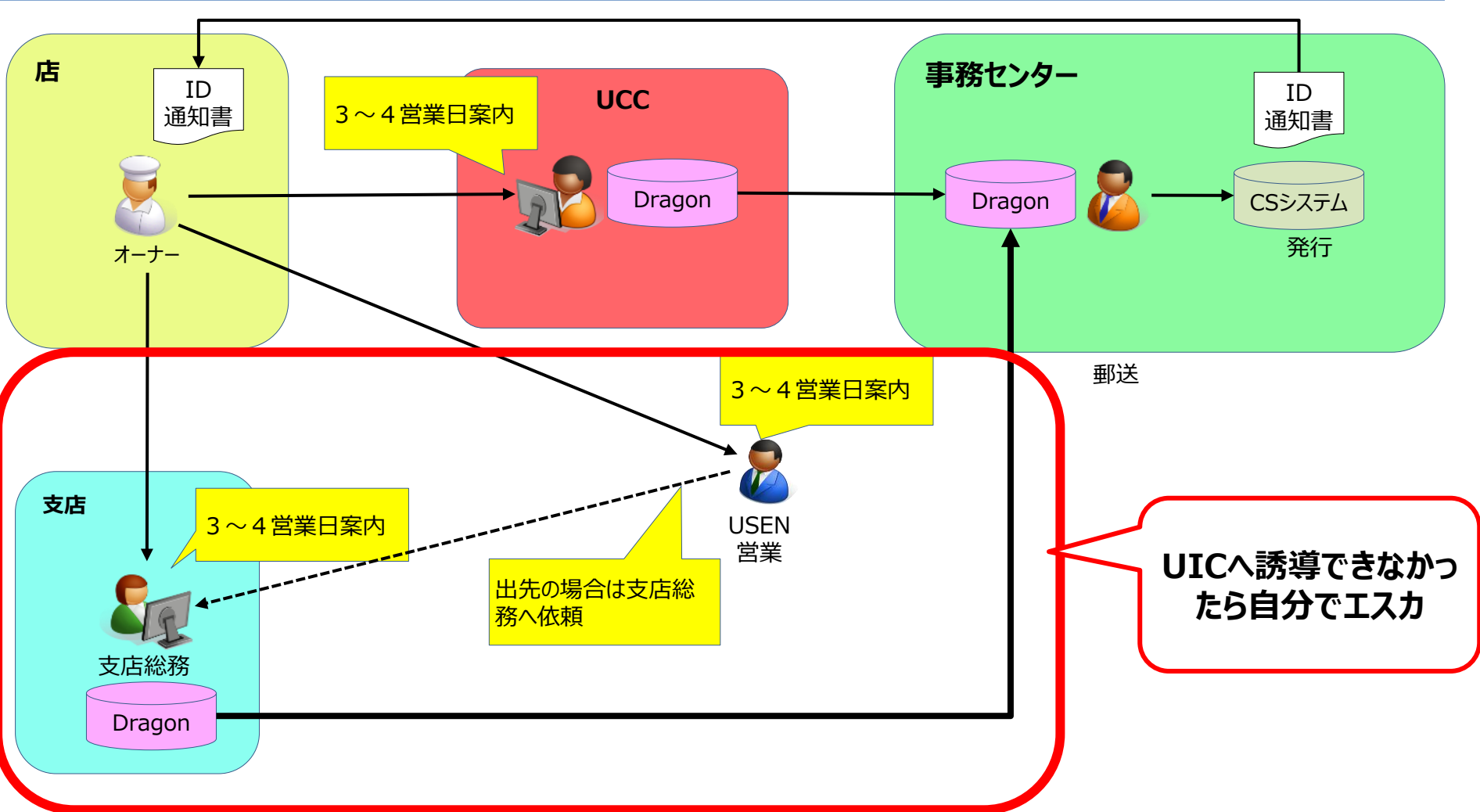

支店総務や営業社員は基本的にはUSEN SPOTサポートセンター(0120-773-713)への 掛け直しを案内してください。 誘導しきれなかった場合は支店でDragonから事務センター東京開業支援グループへエスカします。 事務センターは登録通知書を郵送で発送します。

| (1) /ssdragon.usen.co.jp/ - Dragon - Internet Explorer                                                                                                    |                                                                                                  |
|----------------------------------------------------------------------------------------------------|--------------------------------------------------------------------------------------------------|
| Dragon                                                                                                    | ログイン後の最初の画面の左上にあります。                                                                             |
| 🏡 ホーム 🛃 顧客検索 🔤 受付検索 🔒 案件検索 📰 🗄                                                                                                    |                                                                                                  |
| お知らせ                                                                                                    |                                                                                                  |
| ◎ 再読込<br>2016/05/31 09:50:08 2016/05/30                                                                                                    |                                                                                                  |
|                                                                                                    |                                                                                                  |
|                                                                                                    |                                                                                                  |
| 業務推進部業務企画課の工                                                                                                    |                                                                                                  |
| 🔁 詳細 🧭 再読述 ケーション検索                                                                                                    |                                                                                                  |
|                                                                                                    |                                                                                                  |
|                                                                                                    | -                                                                                                |
| <b>2</b> 電話番号や顧客名で検索                                                                                                    |                                                                                                  |
| 快未                                                                                                    |                                                                                                  |
| <ul> <li>▼●書客CD</li> <li>▼●書番号</li> <li>▼●書名カナ(曖昧検索可)</li> <li>▼●書名/チェーン店:</li> <li>(019-939-7440)</li> <li>(例ユーセン%</li> <li>(以EN</li> <li>▼査符: 市区町1/(曖昧検索可)</li> <li>▼住所力:</li> <li>中区町1/(曖昧検索可)</li> <li>▼住所力:</li> <li>中区町1/(曖昧検索可)</li> <li>(回してのための)</li> </ul> | (@##機乘可)<br>→ <del>■ dkyT/b/(@#k/k束T)</del><br>法享有線調波要容<br>(#################################### |
| (例) 東泉御波谷区%     (例) 神泉ビル%     (例) トウキョウトシブヤク%       ▼管轄支店名(入力補助機能付)     ▼→括請求先C0     ▼チェーン店C0     ▼ステータス区分       例) 札幌支店, 渋谷支店      ▼                                                                                                    | USEN左コフホテレ<br>USEN米 米蚕誌オブション通動は安<br>■ 検索 ● クリア €                                                 |

#### 他にも顧客CDや顧客名のカナでの曖昧検索が可能です。

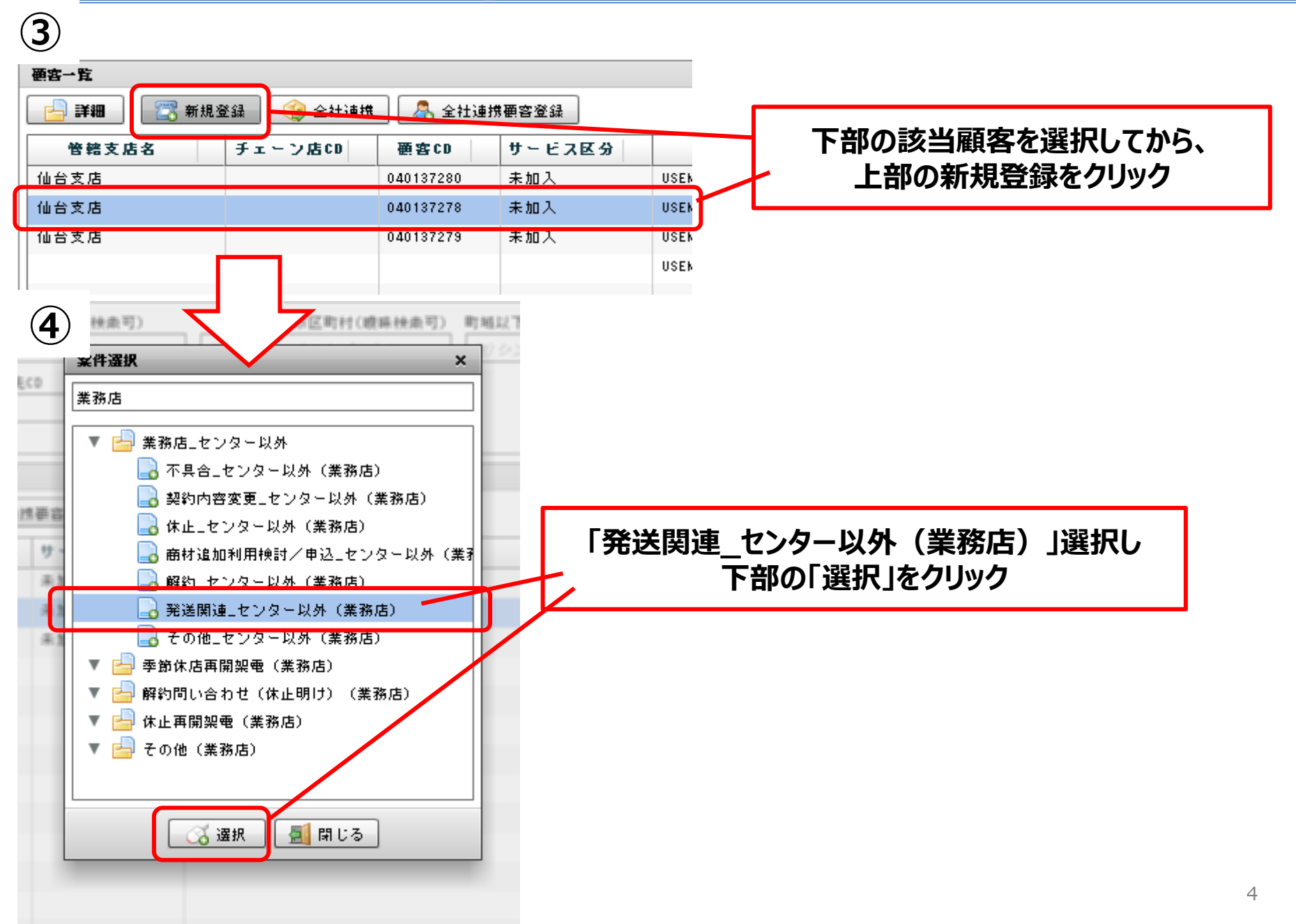

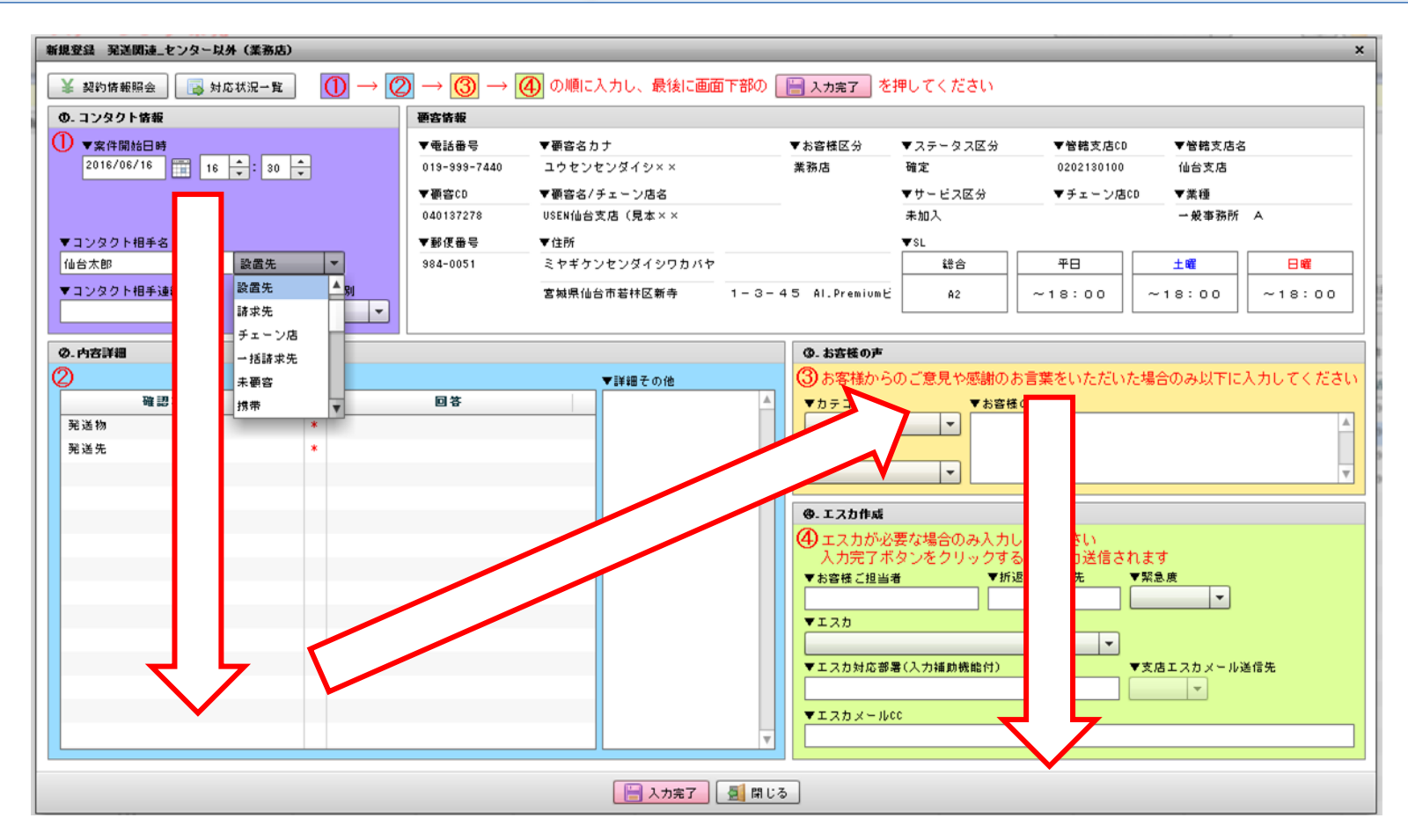

上記のような画面がポップアップされます。

左上から右下に向かって必要事項を記入/選択していきます。

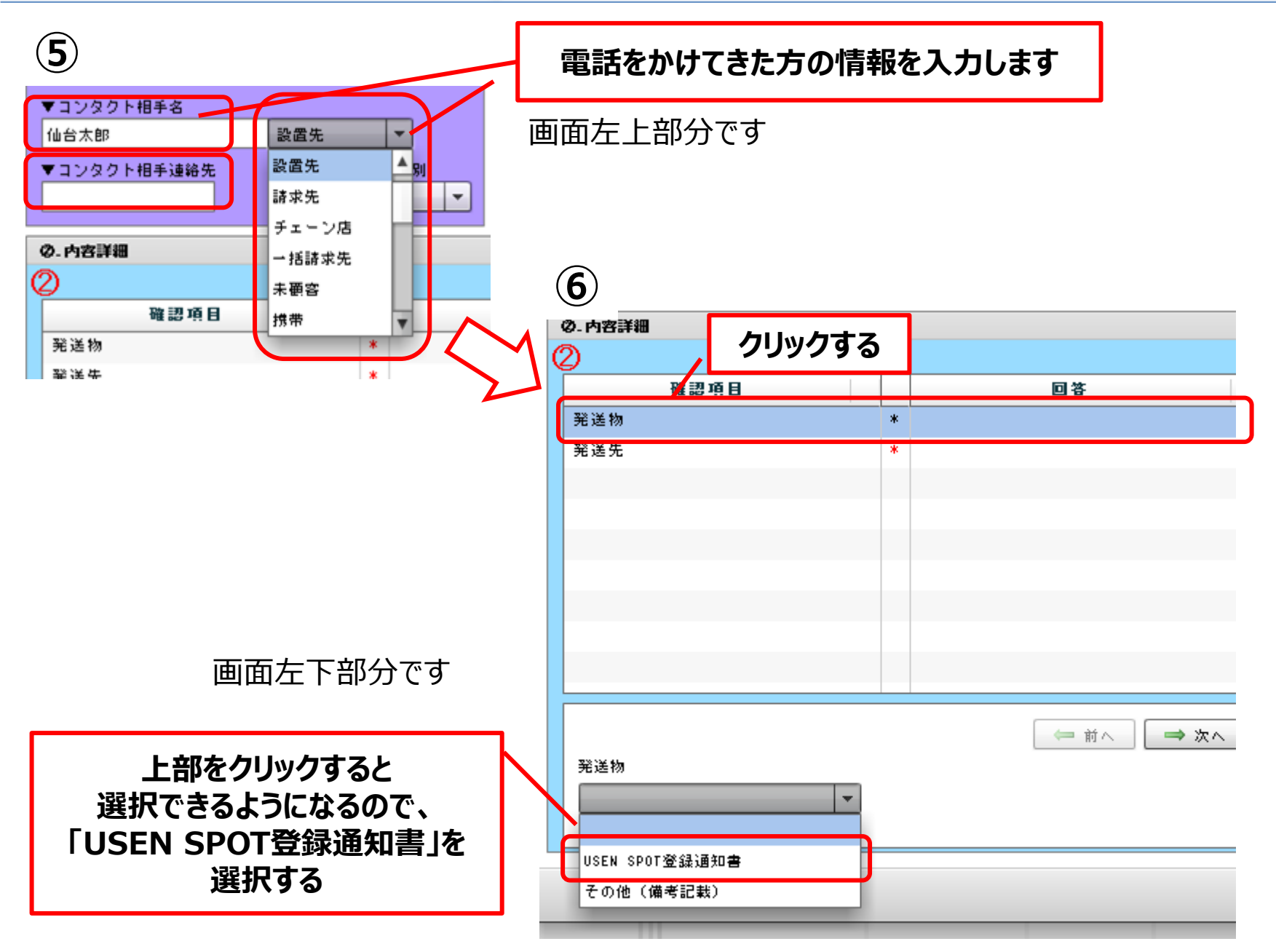

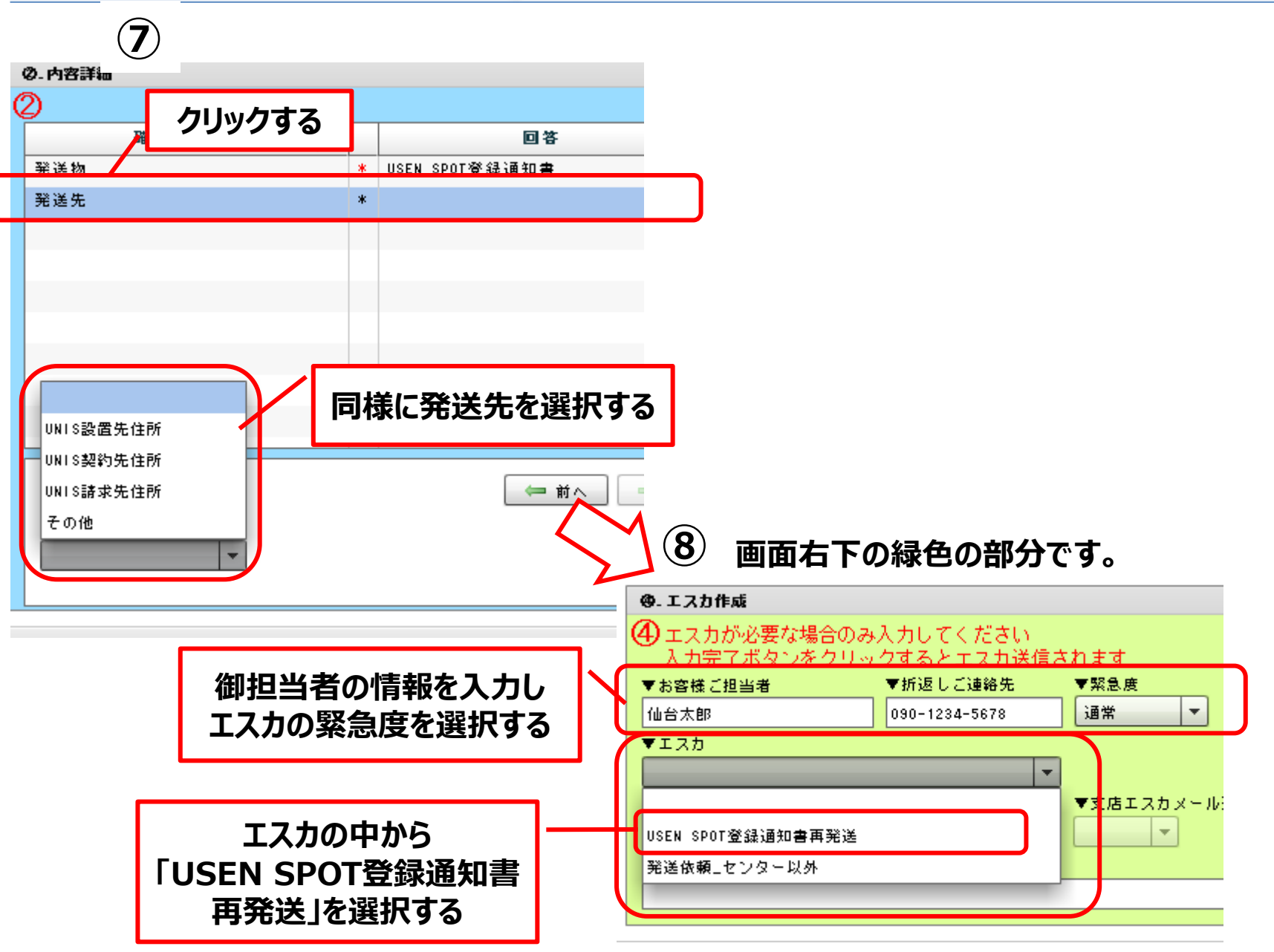

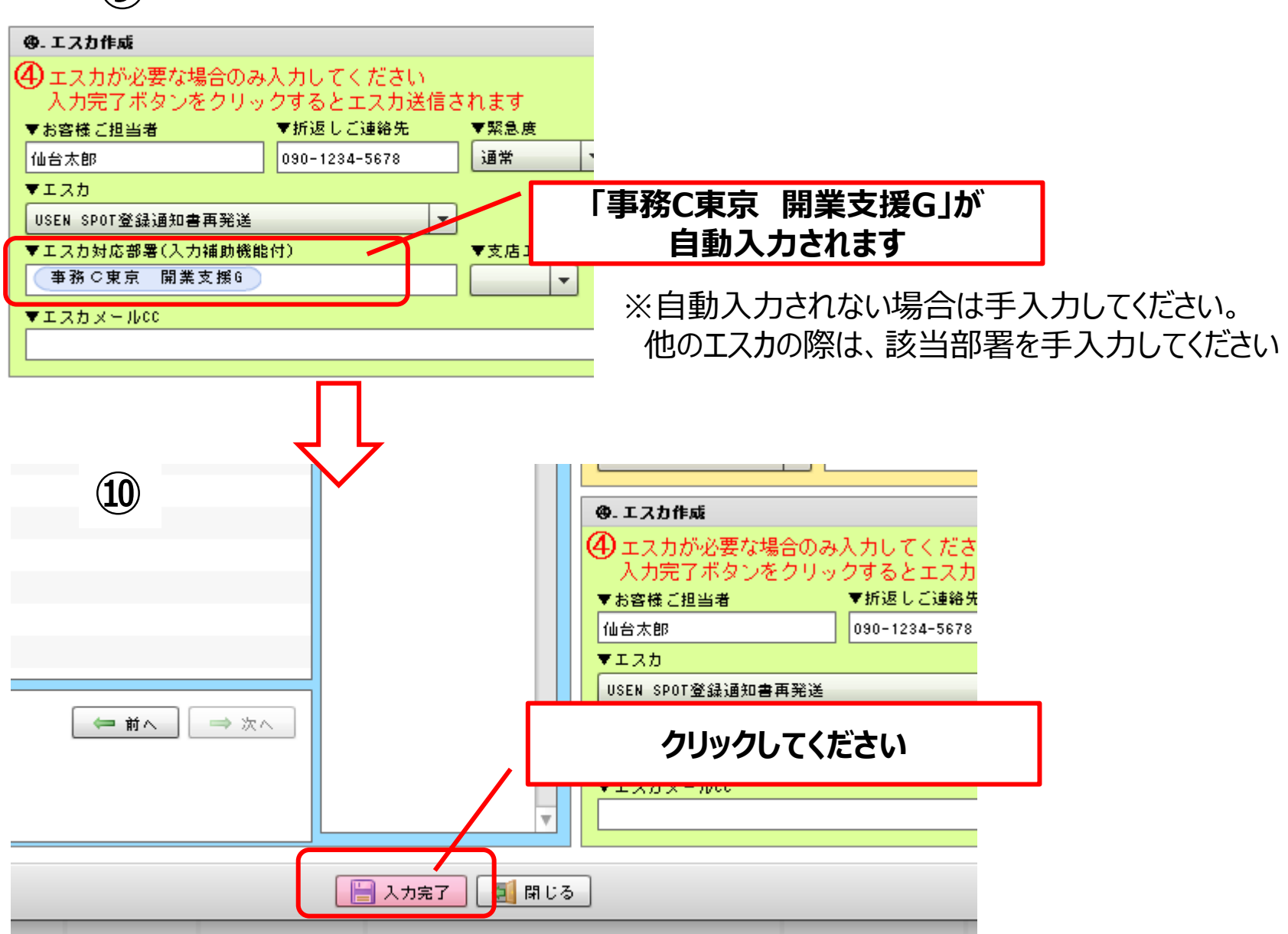

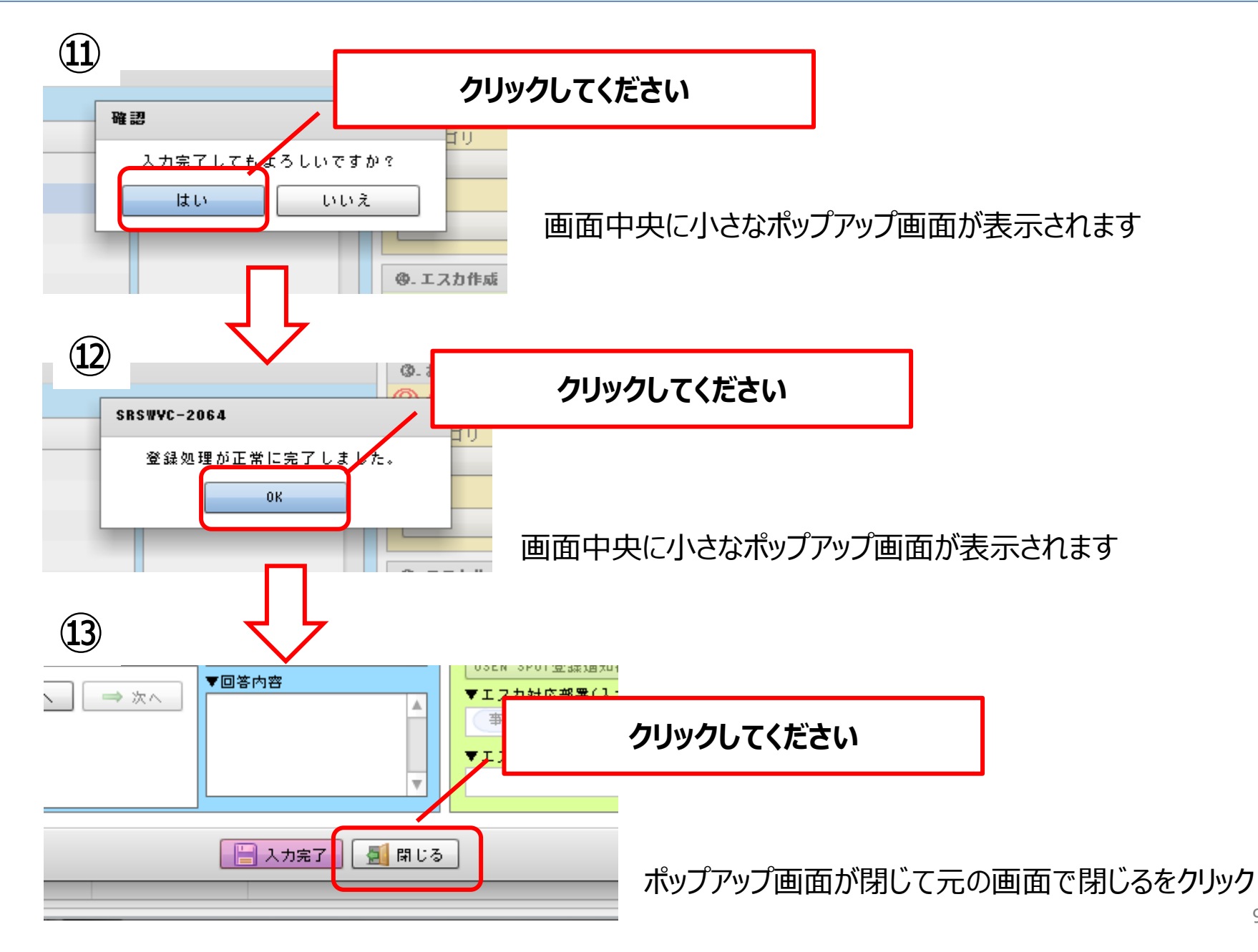

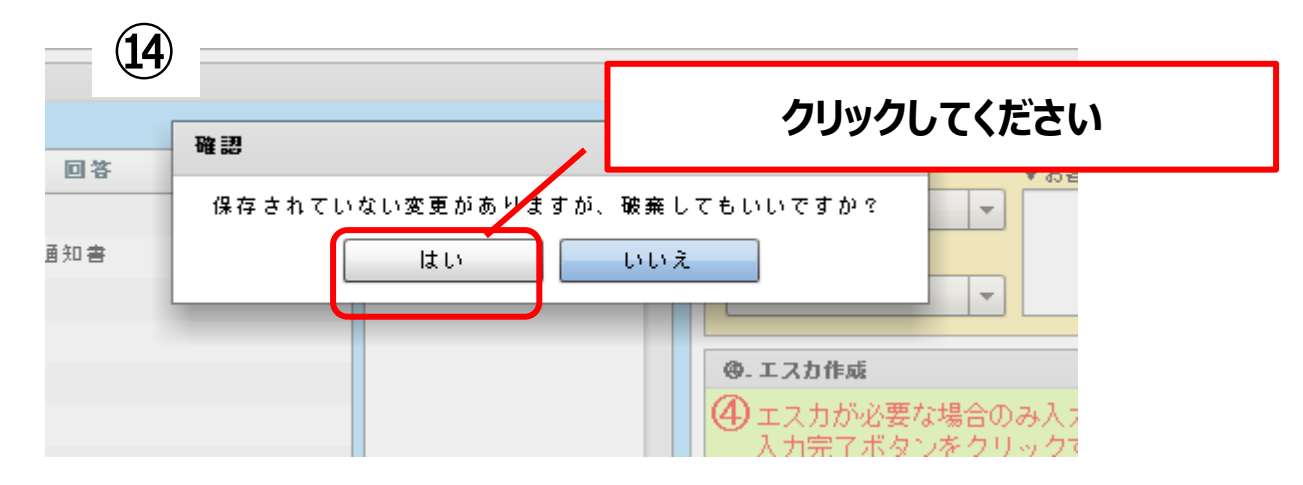

上記のようなポップアップ画面が出たら、「はい」をクリックしてください

#### 以上で、Dragonエスカ登録が完了しました。 事務センターへエスカが送られ、翌営業日に事務センターから登録通知書が発送されます。 ※**当日発送/郵送日指定はできません。**

#### 問合せ先

・サービスに関する問合せ

⇒ 事業推進統括部 営業サポート部

- TEL: 03-6823-7096
- ・フローに関するお問い合わせ

⇒ 業務推進部 業務企画課

TEL:03-6823-3730

・総務業務全般&UNISに関する問合せ

⇒ 業務推進部 業務企画課 業務サポートグループ TEL:03-6823-7037